|                                                                                                    | EN Product configuration Congratulations on purchasing the Smart Life-Smart Living Wi-Fi Smart Sensors. Now you can Real-time sensing of water leakage and flooding, and viewing of flooding status at anytime and anywhere. Water detector is widely used in various scenarios. At home, it can be used at Water pump, water pipe, sink, storage tank, fish tank, washing machine, air conditioner, radiator, refrigerator, water heater and the like to prevent potential leakage. At particular places like warehouse, shop, computer room, bank, workshop, and farm, it is used to provide environmental monitoring. HU Termék konfigurálás Gratulálunk a Smart Life-Smart Living Wi-Fi Smart Sensors, megvásárlásához. Mostantól a vizszivárgás és az áradások valós ídejú érzékelést, kalamikor elkvégztekil. A vizzrekelőt szeles körben használják, könféle meszközöktél, az meglegűtőnél és hasonlóknál, az esetleges szivárgas meglegűtőnél és hasonlóknál, az esetleges szivárgas, műtőnél, vizmelegitőnél és hasonlóknál, az esetleges szivárgas, meglegűtőnél és farmon környezeti megfigyelésre használják. | DE Produktkonfiguration<br>Herzlichen Glückwunsch zum Kauf des Smart<br>Life-Smart Living Wi-Fi Smart Sensors. Jetzt können Sie<br>Wasserlecks und Überschwemmungstatus jederzeit<br>und überalt anzeigen. Der Wassermelder wird in<br>verschiedenen Szenärien eingesetzt. Zu Hause kann er<br>an der Wasserpumpe, der Wasserleitung, dem<br>Waschbecken, dem Vorratstank, dem Aquarium, der<br>Waschmaschine, der Klimaantage, dem Heizkörper, dem<br>Kühtschrank, dem Warmwasserbereiter usw. eingesetzt<br>werden, um mögliche Leckagen zu verhindern. An<br>bestimmten Orten wie Lagerhäusern, Geschäften,<br>Gmputerräumen, Banken, Werkstätten und<br>Bauernhöfen wird er zur Umweltüberwachung<br>eingesetzt.                                        | <b>RO Configurația produsului</b><br>Felicitări pentru achiziționarea senzorilor Smart<br>Life-Smart Living Wi-Fi Smart Sensors, Acum puteți<br>detecta în timp real scurgeile de apă și inundațiile și<br>vizualiza stările inundațiilor în orice moment și oriunde.<br>Detectorul de apă este utilizat pe scară largă în diverse<br>scenarii. La domicilui, potat fi utilizat la pompa de apă,<br>conducta de apă, chiuvetă, rezervoare, acvariu pentru<br>pesti, mașină de spălat, aparat de aer condiționat,<br>radiator, frigider, încălzitor de apă și altele asemenea,<br>pentru a preveni eventualele scurgeri. La anumite locuri,<br>cum ar fi depozitele, magazinele, sălile de calculatoare,<br>băncile, atelierele și fermele, este utilizat pentru a<br>asigura monitorizarea mediului. | SK Konfigurácia produktu<br>Blahoželáme k nákupu senzorov ENTAC - Smart Life -<br>Smart Living Wi-Fi Smart Sensor. Teraz môžete<br>kedykoľvek a kdekoľvek v reálnom čase zistiť únik vody a<br>zaplavenie a zobraziť stav zaplavenia. Detektor vody sa<br>často používa v rôznych scenároch. V domácnosti ho<br>možno použív na vodné čerpadlo, vodovodné potrubie,<br>umývadlo, zásobník, nádrž na ryby, práčku, klimatizáciu,<br>radiátor, chladničku, ohřievač vody a podobne, aby sa<br>zabránilo pripadnému úniku. Používa sa na<br>monitorovanie prostredia na konkrétnych miestach, ako<br>sú sklady, obchody, počítačové miestnosti, banky, dielne a<br>farmy. CZ Konfigurace produktu Gratulujeme vám k zakoupení inteligentních senzorů<br>Wi-Fi Smart Life-Smart Living, Nyni můžete v reálném<br>čase snimat úniky a záplavy a kdykoli a kdekoli sledovat<br>stav záplav. Detektor vody je širčeg používán v různých<br>situacech. Doma jej lze použít u vodní pumpy,<br>vodovodního potrubí, dřezu, akumulační nádřze, akvária,<br>pračky, klimatizace, radiátoru, lednice, ohřívače vody a<br>určítých mistech, jako je sklad, obchod, počítačová<br>mistňost, banka, dlina a farma, se používá k monitorování<br>prostředí. |
|----------------------------------------------------------------------------------------------------|----------------------------------------------------------------------------------------------------|----------------------------------------------------------------------------------------------------|----------------------------------------------------------------------------------------------------|----------------------------------------------------------------------------------------------------|
| HR Konfiguracija proizvoda           Čestitamo na kupnji Smart Life-Smart Living Wi-Fi           Smart Sensors. Sada možete u stvarnom vremenu           detektirati curenje vođe i poplave i vidjeti stanje poplava           pilo glje i bilo kada. Senzor vođe našroko se korisiti za           razne uređaje. Može se koristiti kod kuće na crpkama za           vođu, vođovolim cijevima, sudoperima, spremnicima,           akvarijima, perilicama rublja, klima uređajima,           radinatorima, hladnjacima, boljerima i slično kako bi se           spriječilo moguće curenje. Koristi se za pračenje okoliša           na određenim mjestima poput skladišta, trgovina,           računalnih soba, banaka, radionica i farmi.           Se Ktonfiguracija izdelka           Čestitamo vam, da ste se odločili za nakup pametnih           senzoriev Wi-Fi Smart Life-Smart Living. Zdaj lahko v           vašem gospodinjstvu izdelek lahko uprabit za ovarje,           vašem gospodinjstvu izdelek lahko uprabit za ovarje,           vašem gospodinjstvu izdelek lahko uprabit za ovarje,           vašem gospodinjstvu izdelek lahko uprabit za ovarje,           vale, ko tovo stenje poh uprehjal za selicine napavec.           vašem gospodinjstvu izdelek lahko uprepre zaličina rajavate,           vašem gospodinjstvu izdelek lahko uprepre zaličine, hajanje,           vadovoše ja za premjanje voče, vajavate,           vašem gospodinjstva za prepre | SRB Konfiguracija proizvoda<br>Čestitamo Vam na kupovini Smart Life-Smart Living<br>Wi-Fi Smart Sensors. Sada možete u stvarnom vremenu<br>da detektujete curenje vode i poplave i možete da<br>nadzirete stanje poplava bilo gde ibilo kada. Senzor vode<br>uveliko se koristi za razne uređaje. Može da se koristi kod<br>kuće na pumpama za vodu, vodovodnim cevima,<br>sudoperima, rezervarima, akvarijumima,<br>veš-mašinama, klima uređajima, radijatorima,<br>frižiderima, bojlerima i slično da bi se sprečilo moguće<br>curenje. Koristi se za praćenje okoline na određenim<br>mestima kao što su skladišta, prodavnice, kompjuterske<br>sobe, banke, radionice i farme.                                                                                                    | PT Configuração do produto<br>Parabéns pela aquisição dos sensores inteligentes Wi-Fi<br>Smart Life-Smart Living. Agora você pode fazer a<br>detecção em tempo real de infiltrações de água e<br>inundações e visualizar o status das inundações em<br>qualquer lugar, a qualquer hora. Sensor de água é<br>amplamente utilizado para vários dispositivos. Pode ser<br>usado em casa em bombas de água, canos de água, pias,<br>tanques de armazenamento, aquários, máquinas de<br>lavar, condicionadores de ar, radiadores, refrigeradores,<br>aquecedores de água e similares para evitar possíveis<br>vazamentos. E usado para monitoramento ambiental em<br>determinados locais, como depósito, loja, sala de<br>informática, banco, oficina e fazenda. | LT Produkto konfigūracija<br>Sveikiname isigijus Smart Life-Smart Living Wi-Fi<br>išmaniousis jutiklius. Dabar galite realiuoju laiku aptikti<br>vandens nuoteki ir potvyni bei peržiūrėti potvynio būsena<br>bet kuriuo metu ir bet kur. Vandens detektorius plačiai<br>naudojamas įvairiuose įrenginiuose. Namuose jį galima<br>naudojavadens siurbylę, vandens vamzdyje, kirauklėje,<br>akumuliacinėje talpykloje, akvariume, skalbimo<br>mašinoje, oro kondicionieriuje, radiatoriuje, šaldytuve,<br>vandens šildytuve ir panašiai, kad būtų išvengta galimo<br>nuotėkio. Tam tikrose vietose, pavyzdžiui, sandėlyje,<br>parduotuvėje, kompiuterių salėje, banke, dirbtuvėse ir<br>ukyje, jis naudojamas aplinkos stebėjimui.                                                                    | PL Konfiguracja produktu<br>Gratulujemy zakupu inteligentnych czujników Smart<br>Life-Smart Living Wi-Fi. Teraz możesz wykrywać w<br>czasie rzeczywistym przesiąkanie wody i załanie oraz<br>wyświetlać stan powodzi w dowolnym miejscu i czasie.<br>Czujnik wody jest szeroko stosowany w różnych<br>urządzeniach. Może być stosowany w domu na pompach<br>wodnych, rurach wodnych, zlewach, zbiornikach<br>magazynowych, akwariach, prałkach, klimatyzatorach,<br>grzejnikach, lodówkach, podgrzewaczach wody i tym<br>podobnych, aby zapobiec ewentualnym wyciekom. Stuży<br>do monitorowania środowiska w określonych miejscach,<br>takich jak magazyn, sklep, sała komputerowa, bank,<br>warsztat i gospodarstwo rolne.                                                                                                    |

| <b>GR Διαμόρφωση προϊόντος</b> Συγαρητήρια για την αγορά των έξυπνων αισθητήρων Smart Life-Smart Living Wi-Fi Smart Sensors. Τώρα μπορείτε να ανιχνεύετε σε πραγματικό χρόνο τη διαρροή νερού και τις πλημμυρές και να θέλεπει την κατάσταση των πλημμυρών ανά, πάσα στιγμή και οπουδήποτε. Ο ανιχευτής νερού χρησιμοποιείται ευρέωνς σε διάφορα σενάρια. Στο σπίτι, μπορεί να χρησιμοποιτθεί σε αντλία γερού, οφόλνα γερού, ποθόπκατι αυρόταν, και οπουδήποτε, Ο ανιχευτής νερού χρι γεροχήτη, δεξαμενή μαριών, πλιμυτήριο ρούχων, κλιματιστικό, καλοριφέρ, ψυγείο, θερμοσίφωνα και άλλα παρότρια, για την πρόληψη πιθανών διαρροών. Σε συγκεκριμένους, όπως σποθήτκη, κατάστημα, αίθουσα υπολογιστών, τράπεξα, εργαστήριο και αγρόκτημα, χη ποιμοποιείται για την περιβαλλοντική παρακολούθηση. | It Configurazione del prodotto<br>Congratulazioni per aver acquistato i Smart Life-Smart<br>Living Wi-Fi Sensors. Ora è possibile rilevare in tempo<br>reale perdite d'acqua e altagamenti e visualizzare lo stato<br>degli altagamenti in qualsiasi momento e ovunque. Il<br>rilevatore d'acqua è ampiamente utilizzato in vari<br>scenari. In casa, può essere utilizzato in corrispondenza<br>di pompe dell'acqua, tubature dell'acqua, lavandini,<br>serbato di stoccaggio, vasche per pesci, lavatrici,<br>condizionatori d'aria, radiatori, frigoriferi, scaldabagni e<br>simili, per prevenire potenziali perdite. In luoghi<br>particolari come magazzini, negozi, sale compuler,<br>banche, officine e aziende agricole, viene utilizzato per il<br>monitoraggio ambientale.                                                                                                    | ES Configuración del producto<br>Felicitaciones por su compra de Smart Life-Smart Living<br>Wi-Fi Smart Sensors. Ahora puede realizar una<br>detección en tiempo real de filtraciones de agua e<br>inundaciones y ver el estado de las inundaciones en<br>cualquier lugar y en cualquier momento. El sensor de<br>agua es ampliamente utilizado para varios dispositivos.<br>Se puede usar en el hogar en bombas de agua, tuberias<br>de agua, fregaderos, tanques de almacenamiento,<br>acuarios, lavadoras, acondicionadores de agua y<br>similares para evitar posibles lugas. Se utiliza para el<br>monitoreo ambiental en ciertos lugares como<br>almacenes, tiendas, salas de computación, bancos,<br>talleres y granjas. | FR Configuration du produit<br>Nous vous félicitons d'avoir acheté les capteurs Smart<br>Life-Smart Living Wi-Fi Smart Sensors. Vous pouvez<br>désormais détecter en temps réel les fuites d'eau et les<br>inondations, et visualiser l'état des inondations à lout<br>moment et en tout lieu. Le détecteur d'eau est largement<br>utilisé dan sidiférents scénarios. A la maison, il peut être<br>utilisé dan inveau de la pompe à eau, de la conduite d'eau,<br>de l'évier, du réservoir de stockage, de l'aquarium, de la<br>machine à laver, du climatiseur, du radiateur, du<br>réfrigérateur, du chauffe-eau et autres, alin de prévenir<br>les fuites potentielles. Dans des lieux particuliers tels<br>que les entrepôts, les magasins, les salles d'ordinateurs,<br>les banques, les ateliers et les fermes, il est utilisé pour<br>assurer la surveillance de l'environnement.                                                                                                    | ВС Конфигуриране на продукта<br>Поздравяваме Ви за покупката на а Smart Life-Smart<br>Living Wi-Fi Smart Sensors. Сега можете да откривате в<br>реално време изтичане на вода и наводиявания, и да<br>преглеждате състоянието на наводияванията<br>навсякъде и по всяко време. Сензорът за вода се<br>използва широко за различни устройства. Вкъщи<br>може да се използва при водни помин, водопроводи,<br>мивки, резерводри за съкранение, аквариуми,<br>перални, климатици, радиатори, хладилници, бойлери<br>и други подобни, за да се предотврати севитуално<br>изтичане. На определени места като складове,<br>магазини, компотврни зали, банки, работлинци и<br>ферии се използва за оситуряване на мониторинг на<br>околната среда. |
|----------------------------------------------------------------------------------------------------|----------------------------------------------------------------------------------------------------|----------------------------------------------------------------------------------------------------|----------------------------------------------------------------------------------------------------|----------------------------------------------------------------------------------------------------|
| Operating Power       3V 2*1.5V AAA BATTERY         Power Consumption       alarm current ≤350mA         Standby Current ≤6µA         Network Way       WiFi2.4G 802.11 a/b/g/n         Alarm Indication       red led flashes         Sound Level       ≥85dB/3M         Working Temperature       -10°C ~+55°C         Working Humidity       10%~95% RH                                                                                                    | GET IT ON       Coogle play         Google play       Coogle play         Image: Coogle play       Image: Coogle play         Image: Coogle play       Image: Coo | C Register USA Mobile Number/Email Get Verification Code I Agree User Agreement and Privacy Policy                                                                                                    | C Addama Arga 2<br>C Addama Arga 2<br>C Adda | Cancel<br>Select 2.4 GHz Wi-Fi Network and<br>enter password.                                                                                                    |

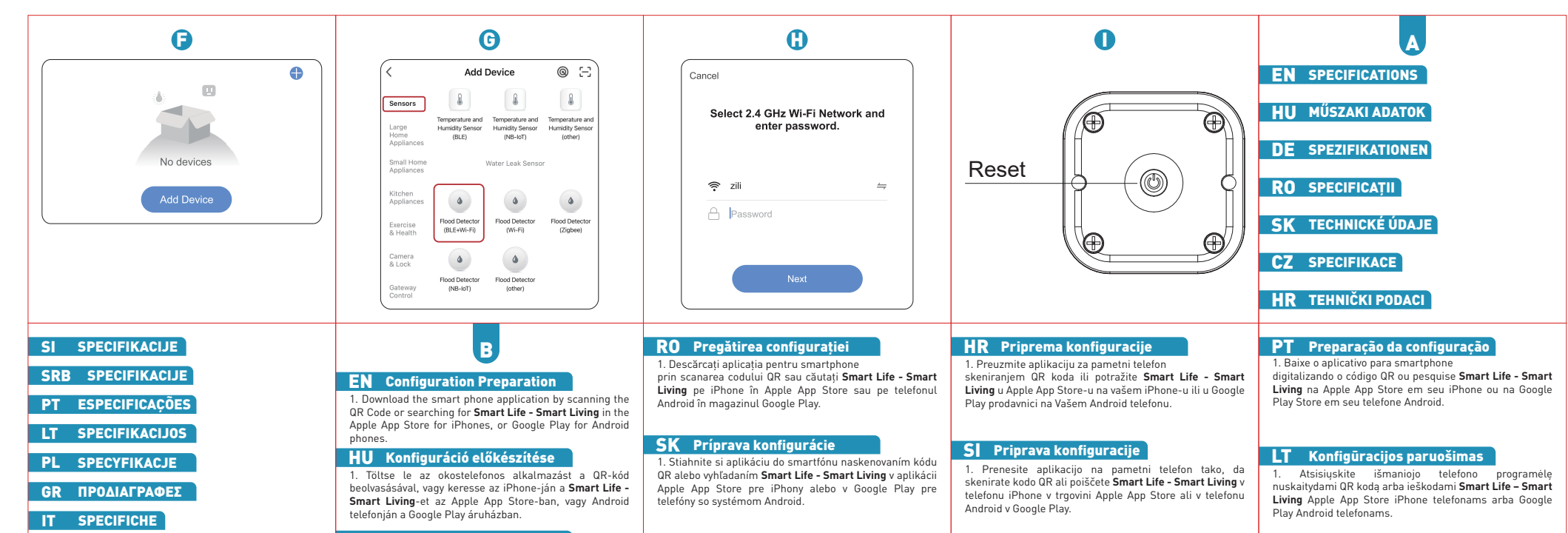

|                     | DE Konfigurationsvorbereitung                                           |                                                                                                    |                                                                                                    |                                                                                                    |
|---------------------|-------------------------------------------------------------------------|----------------------------------------------------------------------------------------------------|----------------------------------------------------------------------------------------------------|----------------------------------------------------------------------------------------------------|
| ES ESPECIFICACIONES | 1. Laden Sie die Smartphone-Anwendung herunter, indem                   | CZ Příprava konfigurace                                                                                                    | SRB Priprema konfiguracije                                                                                     | PL Przygotowanie konfiguracji                                                                                          |
| FR CARACTÉRISTIQUES | Sie den QR-Code scannen oder nach Smart Life - Smart<br>Living im Apple | <ol> <li>Stáhněte si aplikaci pro chytrý telefon naskenováním QR<br/>kódu nebo vyhledáním Smart Life - Smart Living v Apple</li> </ol> | 1. Preuzmite aplikaciju za pametni telefon<br>skeniranjem QR koda ili potražite <b>Smart Life - Smart</b>      | 1. Pobierz aplikację na smartfona, skanując kod QR lub<br>wyszukaj <b>Smart Life - Smart Living</b> na swoim iPhonie w |
| ВG СПЕЦИФИКАЦИИ     | Android-Telefone suchen.                                                | App Store pro iPhone nebo Google Play pro telefony<br>Android.                                                                         | <b>Living</b> u Apple App Store-u na vašem iPhone-u ili u Google<br>Play prodavnici na Vašem Android telefonu. | sklepie Apple App Store lub na telefonie z systemem<br>Android w sklepie Google Play.                                  |

| GR         Προετοιμασία         διαμόρφωσης           1.         Atsisiuşkite         išmaniojo         telefono         programėlę           nuskaitydami QR kodą arba ieškodami Smart Life - Smart         Living Apple App Store iPhone telefonams arba Google         Play Android telefonams.           IT         Preparazione della         Configurazione         Staricare l'applicazione per smartphone           1. Scaricare l'applicazione per smartphone         scansionando it codice QR o cercando         Smart Life - Smart Living nell'Apple           App Store per gli iPhone o Google Play per i telefoni Android.         ES         Preparación de la           1. Descarga la aplicación para teléfonos inteligentes         escaneando el código QR, o busque Smart Life - Smart           Living en Apple App Store en su iPhone, o en Google Play         Store en su teléfono Android. | R         Préparation de la configuration           1. Téléchargez l'application pour smartphone en scannant le code QR ou en recherchant Smart Life - Smart Living sur votre iPhone dans l'Apple App Store ou sur votre téléphone Android dans le Google Play store.           BG         Подготовка на констранта со сканирате од кода или потърсете Smart Life - Smart Living sur preserver Smart Life - Smart Living в Apple App Store на Вашия iPhone или в Google Play Store на Вашия телефон с Android. | <ul> <li>EN</li> <li>Aunch the app and log in. New users will need to register a new account.</li> <li>Plug the Wi-Fi Smart Socket into a mains outlet and turn on the outlet power switch. The LED should be green.</li> <li>EU</li> <li>Aufitsa el az alkalmazást, és jelentkezzen be. Új futbarnálóknak új fiókot kell létrehozni.</li> <li>Castlakoztassa a Wi-Fi Smart Socket-et a konnektorba, és kapcsolja be a kimenet hálózati kapcsolóját. A LED-nek zölden be a kimenet hálózati kapcsolóját. A LED-nek zölden musen meues Konto registrieren.</li> <li>Schließen Sie die App und melden Sie sich an. Neue Benutzer müssen ein neues Konto registrieren.</li> <li>Schließen Sie die Wi-Fi Smart Socket an eine Steckdose und schalten Sie den Netzschalter der Steckdose ein. Die LED sollte</li> </ul> | <ul> <li>RO</li> <li>Ansati aplicația și conectați-vă. Utilizatorii noi vor trebui să creeze un cont nou.</li> <li>Conectați Wi-Fi Smart Socket la priză și activați întrerupătorul de alimentare la priză.</li> <li>LED-ul ar trebui să se aprindă în verde.</li> <li>SK</li> <li>2. Spustite aplikáciu a prihláste sa. Noví používatelia budú musief zaregistrovaf nový účet.</li> <li>3. Zapojte inteligentnú zásuvku Wi-Fi Smart Socket do elektrickej siete a zapnite vypínać zásuvky. Kontrolka LED by mala svietiť nazeleno.</li> <li>CZ</li> <li>2. Spustite aplikáci a přihlaste se. Noví uživatelé si budou muset zaregistrovat nový účet.</li> <li>3. Zapojte Wi-Fi Smart Socket do síťové zásuvky a zapněte síťový spinač. LED by měla svitit zeleně.</li> </ul> | <ul> <li>HR</li> <li>Pokrenite aplikaciju i prijavite se. Novi korisnici moraju kreirati novi račun.</li> <li>Spojite Wi-Fi Smart Socket na utičnicu i uključite mrežni prekidač na izlazu. LED bi trebao biti zelen.</li> <li>21</li> <li>22</li> <li>2. Zagonite aplikacijo in se prijavite. Novi uporabniki bodo morali ustvariti nov račun.</li> <li>3. Pametno vličnico Wi-Fi Smart Socket priključite v vličnico in vklopite stikalo za napajanje na izhođu.</li> <li>Svetlobna dioda LED se mora prižgati v zeleni barvi.</li> <li>SCB</li> <li>2. Pokrenite aplikaciju i prijavite se. Novi korisnici moraju da naprave novi nalog.</li> <li>3. Povežite Wi-Fi pametni utikač sa utičnicom i uključite mrežni prekidač na izlazu. LED lampa treba da bude zelena.</li> </ul> |
|----------------------------------------------------------------------------------------------------|----------------------------------------------------------------------------------------------------|----------------------------------------------------------------------------------------------------|----------------------------------------------------------------------------------------------------|----------------------------------------------------------------------------------------------------|
| PT<br>2. Inicie o aplicativo e faça login. Novos usuários devem criar uma<br>nova conta.<br>3. Conecte o Wi-Fi Smart Socket à tomada e ligue o interruptor<br>de rede da tomada. O LED deve estar verde.                                                                                                    | CR <ol> <li>Ενεργοποιήστε την εφαρμογή και συνδεθείτε σε αυτή. Οι νέοι<br/>χρήστες θα</li> <li>σμότεις να κάνουν εγγραφή σε νέο λογαριασμό.</li> <li>Συνδέστε την έξαιηνη πρίζα WI-Fi σε ένα πλεκτρικό δίκτυο και<br/>ενεργοποιήστε το διακόπη προφοδοιαίς της πρίζας.</li> <li>Η λυχνία LED θα πρέπει να είναι πράσινη.</li> </ol>                                                                                                    | FR<br>2. Lancez l'application et connectez-vous. Les nouveaux<br>utilisateurs devront créer un nouveau compte.<br>3. Branchez la WI-Fi Smart Socket dans la prise de courant et<br>allumez l'interrupteur de la prise. Le voyant doit s'allumer en<br>vert.                                                                                                    | EN CONFIGURATION<br>Press the on/off button on the Wi-Fi smart socket.<br>The LED will rapidly flash green.<br>Note: If the LED does not flash, try resetting the device<br>[see Reset below].                                                                                                    | RO CONFIGURARE<br>Apăsați butonul pornit/oprit de pe Wi-Fi Smart socket.<br>LED-ul va clipi rapid în verde.<br>Notă: Dacă LED-ul nu clipește, încercați să resetați<br>dispozitivul<br>(consultați "Resetare" de mai jos).                                                                                                    |
|                                                                                                    |                                                                                                    |                                                                                                    |                                                                                                    |                                                                                                    |
| <ol> <li>Paleiskite programą ir prisijunkite. Nauji vartotojai turės<br/>užregistruoti naują paskyrą.</li> <li>Jjunkite "Wi-Fi Smart Socket" į maitinimo lizdą ir įjunkite<br/>maitinimo jungiklį. Šviesos diodas turi būti žalias.</li> </ol>                                                                                                    | <ol> <li>Avviare l'applicazione e accedere. I nuovi utenti dovranno<br/>creare un nuovo account.</li> <li>Collegare il Wi-Fi Smart Socket alla presa di corrente e<br/>accendere l'interruttore della presa. Il LED dovrebbe illuminarsi<br/>di verde.</li> </ol>                                                                                                    | ВС<br>2. Стартирайте приложението и влезте. Новите потребители<br>трябва да регистрират нов акаунт.<br>3. Включете WI-FI Smart Socket в електрически контакт и<br>включете превключвателя на захранването. Светодиодът<br>трябва да свети в зелено.                                                                                                    | HU KONFIGURÁCIÓ<br>Nyomja meg a be/ki gombot a Wi-Fi smart socket-en.<br>A LED gyorsan fog zölden villogni.<br>Megjegyzés: Ha a LED nem villog, próbálja meg<br>alaphelyzetbe állítani az eszközt (lásd alább a<br>"Visszaállítás" részt).                                                                                                    | SK KONFIGURÁCIA<br>Stlačte tlačidlo zapnutia/vypnutia na inteligentnej zásuvke<br>Wi-Fi.<br>Kontrolka LED bude rýchlo blikať na zeleno.<br>Poznámka: Ak kontrolka LED nebliká, skúste zariadenie<br>resetovať (pozri časť Resetovanie nižšie).                                                                                                    |

| HR         KONFIGURACIJA           Pritisnite tipku za uključivanje/isključivanje na Wi-Fi           Smart Socket pametnoj utičnici.           LED će brzo treperiti zeleno.           Napomena: Ako LED ne treperi, pokušajte resetirati uredaj [pogledajte odjeljak "Vraćanje" u nastavku).           SI         KONFIGURACIJA           Pritisnite gumb za vklop/izklop na pametni vtičnici Wi-Fi.           Svettobna dioda LED bo hitro utripala.           Opomba:         Če dioda LED ne utripa, poskusite napravo ponastaviti.           Iglejte "Ponastavitev" spodaj].           SRB         KONFIGURACIJA           Pritisnite dugme za uključivanje/isključivanje na Vi-Fi pametnoj utičnici.           LED će brzo treptati zeleno.           Napomena:         Ako LED ne treperi, pokušajte da resetujete uredaj [pogledajte odeljak "Vraćanje" u nastavku).                                                                     | PT       CONFIGURAÇÃO         Pressione o botão liga/desliga no soquete inteligente         Wi-Fi.       0 LED piscará rapidamente em verde.         Observação: Se o LED não estiver piscando, tente reiniciar o dispositivo (consulte a seção "Restaurar" abaixo).         LT       KONFIGÜRACIJA         Paspauskite ijungimo/išjungimo mygtuką ant Wi-Fi išmaniojo lizdo.         Šviesos diodas greitai mirksės žaliai.         Pastaba: jei šviesos diodas nemirksi, pabandykite iš naujo nustatyti įrenginį [źr. "Nustatyti iš naujo" toliau).         PL       KONFIGURACJA         Naciśnij przycisk wtączania/wytączania na inteligentnym gnieździe Wi-Fi.         LED zaczyna szybko migać na zielono.         Uwaga: Jeśli LED nie miga, spróbuj zresetować urządzenie (patrz sekcja "Przywracanie" poniżej).                                                         | GR         ΔΙΑΜΟΡΦΩΣΗ           Πατήστε το κουμπί οη/off στην έξυηνη πρίζα Wi-Fi.         Η λυχνία LED θα αναθοσβήνει γρήγορα με πράσινο χρώμα.           Σημείωση: Εάν η λυχνία LED δεν αναθοσβήνει, δοκιμάστε να επαναφέρετε τη συσκευή (Bλ. Επαναφορά παρακάτω).            IT         CONFIGURAZIONE            Premere il pulsante On/Off della Wi-Fi Smart Socket.            ILED lampeggia rapidamente in verde.            Nota: se il LED non lampeggia, provare a resettare il dispositivo (vedere "Reset" di seguito).            ES         CONFIGURACIÓN           Presione el botón de encendido/apagado en el enchufe inteligente Wi-Fi.            El LED parpadeará en verde rápidamente.            Nota: si el LED no parpadea, intente reiniciar el dispositivo (consulte la sección "Restaurar" a continuación).                                                                          | FR         CONFIGURATION           Appuyez sur le bouton marche/arrêt de la prise Wi-Fismart.         Le voyant clignote rapidement en vert.           Remarque: si le voyant ne clignote pas, essayez de réinitialiser l'appareil (voir "Réinitialisation" ci-dessous).         BG           BG         KOHФИГУРИРАНЕ           Натиснете бутона за включване/изключване на Wi-Fismart Socket.         Светодиодът ще мига бързо в зелено.           Забележка:         Ако светодиодът не мига, опитайте да рестартирате устройството [вижте част Reset [Рестартиране] по-долу].                                                                                                    | D<br>EN Auto Scan<br>While the LED is blinking red, make sure your device is<br>connected to a 2.4GHz WIFI network and Bluetooth is<br>enabled on the device. Open the smart life app and a<br>pop-up window will tell you that you have found a new<br>device.<br>Mialatt a LED pirosan villog győződjön meg róla hogy<br>2.4GHz-es WIFI hálózathoz csatlakozva van a készüléke és<br>a Bluetooth is engedélyezve van az eszközön. Nyissa meg a<br>smart life alkalmazást és felugró ablakban jelzi is Önnek,<br>hogy új eszközt talált.                                                                                                    |
|----------------------------------------------------------------------------------------------------|----------------------------------------------------------------------------------------------------|----------------------------------------------------------------------------------------------------|----------------------------------------------------------------------------------------------------|----------------------------------------------------------------------------------------------------|
| <ul> <li>DE Automatischer Suchlauf</li> <li>Während die LED grün blinkt, vergewissern Sie sich, dass<br/>Ihr Gerät mit einem 2,4-GHz-WIFI-Netzwerk verbunden ist<br/>und Bluetooth auf dem Gerät aktiviert ist. Öffnen Sie die<br/>smart life App und in einem Pop-up-Fenster wird Ihnen<br/>mitgeteilt, dass ein neues Gerät gefunden worden ist.</li> <li>RO Auto Scan</li> <li>În timp ce LED-ul clipeşte în roşu, asigurați-vă că<br/>dispozitivul dvs. este conectat la o rețea WIFI de 2,4 GHz și<br/>că Bluetooth este activat pe dispozitiv. Deschideți aplicația<br/>smart life și o fereastră pop-up vă va anunța că ați găsit un<br/>nou dispozitiv.</li> <li>SK Automatické skenovanie</li> <li>Uistite sa, že je zariadenie pripojené k sieti WIFI 2,4 GHz a<br/>že je v ňom zapnutá funkcia Bluetooth. Otvorte aplikáciu<br/>smart life a vo vyskakovacom okne sa zobrazi informácia,<br/>že ste našli nové zariadenie.</li> </ul> | <ul> <li>CZ Automatické skenování</li> <li>V době, kdy kontrolka bliká červeně, se ujistěte, že je zařizení připojeno k síti WIFI 2,4 GHz a že je v zařízení povolena funkce Bluetooth. Otevřete aplikaci smart life a ve vyskakovacím okně se zobrazí informace o nalezení nového zařízení.</li> <li>MR Automatsko uparivanje</li> <li>Dok LED treperi zeleno, provjerite je li vaš uredaj povezan na 2,4 GHz WIFI mrežu i je li Bluetooth omogućen na uredaju. Otvorite aplikaciju smart life i iskačući prozor će Vas obavijestiti da je pronašao novi uredaj.</li> <li>Sl Samodejno seznanjanje</li> <li>Metem ko dioda LED utripa rdeče, se prepričajte, da je naprava povezana z omrežjem WIFI 2,4 GHz dHz in da je v napravi omogočen funkcija Bluetoth. Odprite aplikacijo smart life in v pojavnem oknu se bo prikazalo obvestilo, da ste našli novo napravo.</li> </ul> | <ul> <li>SRB Automatsko uparivanje</li> <li>Dok LED lampica treperi zeleno, uverite se da je vaš uredaj povezan na 2,46Hz WIFI mrežu i da li je Bluetodh omogućen na uredaju. Otvorite aplikaciju Smart Life i iskačući prozor će Vas obavestiti da je pronađen novi uredaj.</li> <li>PT Emparelhamento automático</li> <li>Enquanto o LED estiver piscando em vermelho, certifique-se de que seu dispositivo esteja conectado a uma rede WIFI de 2,4 GHz e que o Bluetooth esteja ativado no dispositivo. Abra o aplicativo smart life e uma janela pop-up informará que encontrou um novo dispositivo.</li> <li>LT Automatinis nuskaitymas</li> <li>Kol šviesos diodas mirksi raudonai, jsitikinkite, kad jrenginys prijungtas prie 2,4 GHz WIFI tinklo ir jame jjungta "Buetooth" funkcija. Atidarykite "Smart Life" programěle ir iššokančiame lange bus pranešta, kad rastas naujas prietaisas.</li> </ul> | PL         Automatyczne parowanie           Gdy LED miga na zielono, upewnij się, że urządzenie jest<br>podłączone do sieci Wi-Fi 2,4 GHz i że Bluetooth jest<br>włączony w urządzeniu. Otwórz aplikację smart life, a<br>wyskakujące okienko poinformuje Cię, że znalazł nowe<br>urządzenie.           GR Autóparn σάρωση           Bebaruθeire ότι n συσκευή σας είναι συνδεδεμένη σε δίκτυο<br>WIFI 2,4GHz και ότι το Bluetooth είναι ενεργοποιημένο στη<br>συσκευή. Ανοίξτε την εφαρμογή smart life και ένα<br>αναδυόμενο παράθυρο θα σας ενημερώσει ότι έχετε Βρει μια<br>νέα συσκευή.           T Scansione automatica           Bluetooth sia abilitato sul dispositivo. Aprite l'applicazione<br>Smart Life e una finestra pop-up vi informerà che avete<br>trovato un nuovo dispositivo. | ES Emparejamiento automático<br>Mientras el LED parpadea en rojo, asegúrese de que su<br>dispositivo esté conectado a una red WIFI de 2,4 GHz y que<br>Bluetooth esté habilitado en el dispositivo. Abra la<br>aplicación Smart Life y una ventana emergente le<br>informará que ha encontrado un nuevo dispositivo.<br>ER Balayage automatique<br>Lorsque le voyant clignote en vert, assurez-vous que votre<br>appareil est connecté à un réseau WIFI 2,4 GHz et que la<br>fonction Bluetooth est activé sur l'appareil. Ouvrez<br>l'application smart life et une fenêtre contextuelle vous<br>indiquera que vous avez trouvé un nouvel appareil.<br>BG ABTOMATIVHO CABORBAHE<br>Докато светодиодът мига в червено, уверете се, че<br>устройството Ви е свързано към WI-FI мрежа 2,4 GHz, и<br>че на устройството Би е сактивиран Bluetooth. Отворете<br>приложението Smart Life и изскачащ прозорец ще Ви<br>уведоми, че е намерило ново устройствоте. |

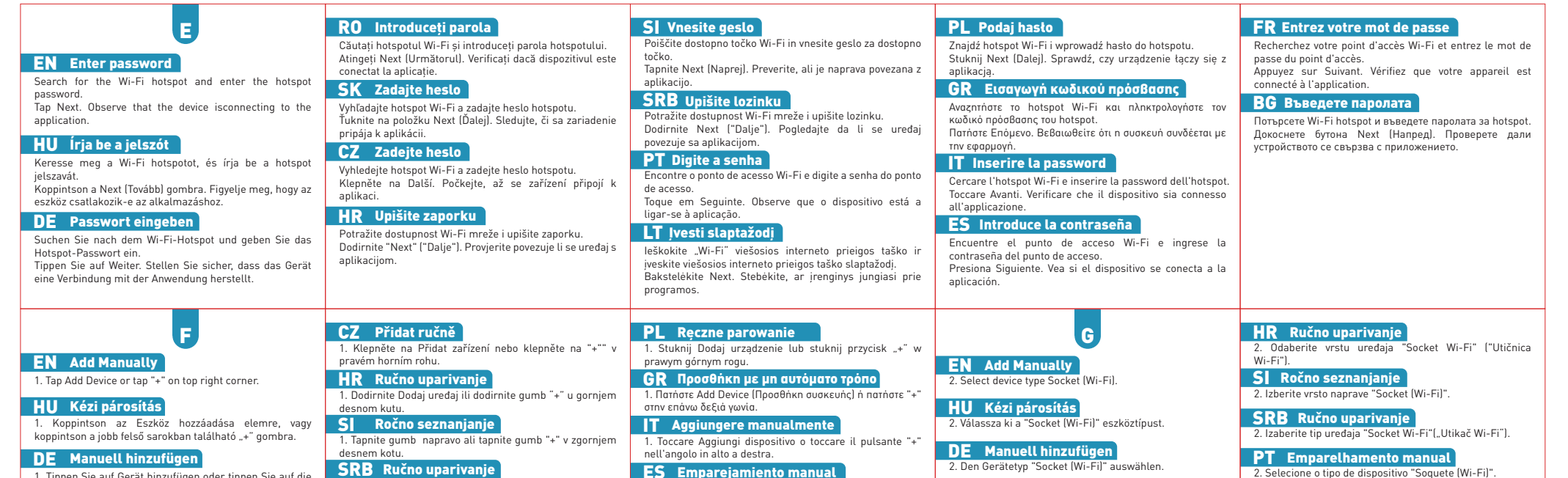

| 1. Tippen Sie auf Gerät hinzufügen oder tippen Sie auf die                                                           | SRB Ručno uparivanje                                                                                        | ES Emparejamiento manual                                                                                   | 2. Den Gerätetyp "Socket (Wi-Fi)" auswählen.               | 2. Selecione o tipo de dispositivo "Soquete (Wi-Fi)"                         |
|----------------------------------------------------------------------------------------------------|----------------------------------------------------------------------------------------------------|----------------------------------------------------------------------------------------------------|------------------------------------------------------------|------------------------------------------------------------------------------|
| "+" Taste in der oberen rechten Ecke.                                                                                | <ol> <li>Dodirnite Dodaj uređaj ili dodirnite dugme "+" u gornjem<br/>desnom uglu.</li> </ol>               | <ol> <li>Toque Agregar dispositivo o toque el botón "+" en la<br/>esquina superior derecha.</li> </ol>     | RO Adăugare manuală                                        | LT Pridėti rankiniu būdu                                                     |
| <b>RO Adaugare manuala</b><br>1. Atingeti Add Device (Adăugare dispozitiv) sau atingeti                              | PT Emparelhamento manual                                                                                    | FR Emparejamiento manual                                                                                   | 2. Selectați tipul de dispozitiv "Socket (Wi-FiJ".         | 2. Pasirinkite įrenginio tipą Socket (Wi-Fi).                                |
| butonul "+" din colțul din dreapta sus.                                                                              | <ol> <li>Toque em Adicionar dispositivo ou toque no botão "+" no<br/>canto superior direito.</li> </ol>     | <ol> <li>Appuyez sur Ajouter un appareil ou sur le bouton "+"<br/>dans le coin supérieur droit.</li> </ol> | SK Pridať manuálne                                         | PL Reczne parowanie                                                          |
| SK Pridať manuálne                                                                                                   | LT Pridėti rankiniu būdu                                                                                    | <b>ВС</b> Ръчно сдвояване                                                                                  |                                                            | 2. Wybierz typ urządzenia Socket (WI-FI) .                                   |
| <ol> <li>Ťuknite na položku Add Device (Pridať zariadenie) alebo<br/>ťuknite na "+" v pravom hornom rohu.</li> </ol> | <ol> <li>Bakstelėkite Pridėti įrenginį arba bakstelėkite "+"<br/>viršutiniame dešiniajame kampe.</li> </ol> | <ol> <li>(Добавяне на устройство или докоснете бутона "+" в<br/>горния десен ъгъл.</li> </ol>              | CZ Přidat ručně<br>2. Vyberte typ zařízení Socket (Wi-Fi). | GR Προσθήκη με μη αυτόματο τρόπο<br>2. Επιλέξτε τύπο συσκευής Πρίζα (Wi-Fi). |

| IT Aggiungere manualmente         2. Selezionare il tipo di dispositivo "Socket (Wi-Fi)"         ES Emparejamiento manual         2. Seleccione el tipo de dispositivo "Socket (Wi-Fi)".         FR Emparejamiento manual         2. Sélectionnez le type d'appareil "Socket (Wi-Fi)"         BG Ръчно сдвояване         2. Изберете тип устройство Socket (Wi-Fi).                                                | H<br>Search for the Wi-Fi hotspot and enter the hotspot<br>password.<br>Tap Next. Observe that the device isconnecting to the<br>application.<br>HU frja be a jelszót<br>Keresse meg a Wi-Fi hotspotot, és írja be a hotspot<br>jelszavát.<br>Koppintson a Next (Tovább) gombra. Figyelje meg, hogy az<br>eszköz csatlakozik-e az alkalmazáshoz.<br>DE Passwort eingeben<br>Suchen Sie nach dem Wi-Fi-Hotspot und geben Sie das<br>Hotspot-Passwort eil.<br>Tippen Sie auf Weiter. Stellen Sie sicher, dass das Gerät<br>eine Verbindung mit der Anwendung herstellt. | <ul> <li>RO Introduceţi parola</li> <li>Căutaţi hotspotul Wi-Fi şi introduceţi parola hotspotului.<br/>Atingeţi Next (Următorul). Verificaţi dacă dispozitivul este<br/>conectat la aplicaţie.</li> <li>SK Zadajte hesto</li> <li>Vyhladajte hotspot Wi-Fi a zadajte heslo hotspotu.<br/>Tuknite na položku Next (Dalej). Sledujte, či sa zariadenie<br/>pripâja k aplikácii.</li> <li>CZ Zadejte heslo</li> <li>Vyhledejte hotspot Wi-Fi a zadejte heslo hotspotu.<br/>Klepněte na Další. Počkejte, až se zařízení připojí k<br/>aplikaci.</li> <li>PR Upišite zaporku</li> <li>Potražite dostupnost Wi-Fi mreže i upišite zaporku.<br/>Dodirnite "Next" ("Dalje"). Provjerite povezuje li se uredaj s<br/>aplikacijom.</li> </ul> | <ul> <li>SI Vnesite gesto</li> <li>Poiščite dostopno točko Wi-Fi in vnesite geslo za dostopno točko.</li> <li>Tapnite Next (Naprej). Preverite, ali je naprava povezana z aplikacijo.</li> <li>SRB Upišite lozinku</li> <li>Potražite dostupnost Wi-Fi mreže i upišite lozinku.</li> <li>Dodirnite Next ("Dalje"). Pogledajte da ti se uredaj povezuje sa aplikacijom.</li> <li>PT Digite a senha</li> <li>Encontre o ponto de acesso Wi-Fi e digite a senha do ponto de acesso.</li> <li>Toque em Seguinte. Observe que o dispositivo está a ligar-se à aplicação.</li> <li>LI Jesti slaptažodj</li> <li>Ieškokite "Wi-Fi" viešosios interneto prieigos taško ir jveskite viešosios interneto prieigos taško ir jveskite viešosios niterneto prieigos taško ir jveskite viešosios niterneto priegos taško ir jveskite viešosios niterneto priegos taško ir jveskite viešosios niterneto priegos taško ir jveskite viešosios niterneto priegos taško ir jveskite viešosios niterneto priegos taško ir jveskite viešosios niterneto priegos taško ir jveskite viešosios niterneto priegos taško ir jveskite viešosios niterneto priegos taško in priegos taško in priegos taško in priegos taško in priegos taško in priegos taško slaptažodj.</li> </ul> | PL         Podaj hasto           Znajdź hotspot Wi-Fi i wprowadź hasto do hotspotu.         Stuknij Next (Dalej). Sprawdź, czy urządzenie tączy się z aplikacją.           GR         ELσαγωγń κωδικού πρόσβασης           Αναζητήστε το hotspot Wi-Fi και πληκτρολογήστε τον κωδικό πρόσβασης του hotspot.           Ποτήστε Επόμενο. Βεβαιωθείτε ότι η συσκευή συνδέεται με την εφαρμογή.           Image: Image: Image |
|----------------------------------------------------------------------------------------------------|----------------------------------------------------------------------------------------------------|----------------------------------------------------------------------------------------------------|----------------------------------------------------------------------------------------------------|----------------------------------------------------------------------------------------------------|
| FR Entrez votre mot de passe           Recherchez votre point d'accès Wi-Fi et entrez le mot de passe du point d'accès.           Appuyez sur Suivant. Vérifiez que votre appareil est connecté à l'application.           BG Въведете паролата           Потърсете Wi-Fi hotspot и въведете паролата за hotspot.           Докоснете бутона Next (Hanpegl. Проверете дали устройството се свързва с приложението. | EN Reset<br>If the Wi-Fi Smart Water Alarm fails to respond to<br>commands, it may need to be reset.<br>1. Press and hold the Manual Control Button until the LED<br>indicator flashesquick(V Jebueven 5 s and 10 s)<br>2. Follow the steps above in Configurationto set up the<br>device.                                                                                                    | DE Neustart<br>Wenn die Wi-Fi Smart Water Alarm nicht auf Befehle<br>reagiert, muss sie möglicherweise neu gestartet werden.<br>1. Halten Sie die Taste für die manuelle Steuerung<br>gedrückt, bis die LED schnell zu blinken beginnt (zwischen<br>5 und 10 Sekunden).<br>2. Befolgen Sie die oben im Abschnitt Konfiguration<br>beschriebenen Schritte, um das Gerät einzustellen.                                                                                                    | SK Resetovanie<br>Ak inteligentný alarm na vodu s Wi-Fi nereaguje na<br>príkazy, možno ho bude potrebné resetovať.<br>1. Stlačte a podržte tlačidlo manuálneho ovládania, kým<br>indikátor LED nezačne rýchlo blikať (od 5 s do 10 s). Pri<br>nastavovaní zariadenia postupujte podľa vyššie uvedených<br>krokov v časti Konfigurácia.                                                                                                    | <ul> <li>HR Ponovno pokretanje</li> <li>Ako Wi-Fi Smart Water Alarm ne reagira na naredbe,<br/>možda ga je potrebno resetirati.</li> <li>1. Pritisnite i držite gumb za ručno upravljanje dok LED ne<br/>počne brzo treperiti (između 5 i 10 sekundi).</li> <li>2. Slijedite gornje korake u odjeljku Konfiguracija za<br/>postavljanje uređaja.</li> </ul>                                                                                                    |
|                                                                                                    | <ul> <li>HU Újraindítás</li> <li>Ha a Wi-Fi Smart Water Alarm nem reagál a parancsokra,<br/>lehet, hogy alaphelyzetbe keli állítani.</li> <li>Nyomja meg és tartsa lenyomva a Kézi vezérlőgombot,<br/>amíg a LED jelzőfény gyorsan villogni nem kezd (5 és 10<br/>másodperc között).</li> <li>Kövesse a fenti lépéseket a Konfiguráció részben az<br/>eszköz beállításához.</li> </ul>                                                                                                    | RO Resetare<br>În cazul în care Wi-Fi Smart Water Alarm nu răspunde la<br>comenzi, este posibil să fie necesară repornirea acesteia.<br>1. Țineți apăsat butonul de control manual până când<br>LED-ul începe să clipească rapid (între 5 și 10 secunde).<br>2. Urmați pașii de mai sus din secțiunea Configuration<br>[Configurare] pentru a configura dispozitivul.                                                                                                    | CZ Resetovat<br>Pokud Wi-Fi Smart Water Alarm nereaguje na příkazy,<br>může být nutné jej resetovat.<br>1. Stiskněte a podržte tlačítko ručního ovládání, dokud LED<br>indikátor nezačne rychle blikat (mezi 5 s a 10 s)<br>2. Pro nastavení zařízení postupujte podle výše uvedených<br>kroků v části Konfigurace.                                                                                                    | SI         Ponovni zagon           Če se pametni alarm za vodo Wi-Fi ne odziva na ukaze, ga<br>bo morda treba ponastaviti.           Pritisnite in držite gumb za ročno upravljanje, dokler dioda<br>LED ne začne hitro utripati (med 5 in 10 sekundami).           2. Za nastavitev naprave sledite zgornjim korakom v<br>razdelku Konfiguracija.                                                                                                    |

| SRB Ponovno pokretanje<br>Ako Wi-Fi Smart Water Alarm ne reaguje na naredbe,<br>možda ga treba resetovati.<br>1. Pritisnite i držite dugme za ručno upravljanje dok LED<br>ne počne da brzo treperi (izmedu 5 i 10 sekundi).<br>2. Pratite gore navedene korake u delu Konfiguracija za<br>podešavanje uredaja.                                                                                                    | LT Paleisti iš naujo<br>Jei "Wi-Fi Smart Water Alarm" nereaguoja į komandas,<br>gali reikėti ji nustatyti iš naujo.<br>1. Paspauskite ir palaikykite rankinio valdymo mygtuką,<br>kol LED indikatorius greitai mirksės (nuo 5 s iki 10 s).<br>2. Norėdami nustatyti įrenginį, atlikite anksčiau nurodytus<br>veiksmus skyriuje Konfigūracija.                                                                                                    | GR Επαναφορά Εάν ο έξυπνος συναγερμός νερού Wi-Fi δεν ανταποκρίνεται στις εντολές, ενδέχεται να χρεισστεί να γίνει επαναφορά. <ol> <li>Πατήστε και κρατήστε πατημένο το κουμπί χειροκίνητου ελέγχου έως ότου π ένδειξη. LED αναθοθδήνενεγρήγορα [μεταξύ 5 και 10 δευτερολέπτων]</li> <li>Ακολουθήστε τα παραπάνω βήματα στη Διαμόρφωση για να ρυθμίσετε τη συσκευή.</li> </ol>                                                                                                    | <ul> <li>ES Reanudar</li> <li>Si la alarma de agua inteligente Wi-Fi no responde a los comandos, es posible que deba reiniciarse.</li> <li>1. Mantenga presionado el botón de control manual hasta que el LED comience a parpadear rápidamente (entre 5 y 10 segundos).</li> <li>2. Siga los pasos anteriores en la sección Configuración para configurar el dispositivo.</li> </ul>                                                                                                    | ВС Рестартиране<br>Ако Wi-Fi Smart Water Alarm не реагира на командите,<br>може да се наложи да се рестартира.<br>1. Натиснете и задръжте натиснат бутона Manual Control<br>(Ръчно управление), докато LED индикаторът започне да<br>мига бързо (между 5 и 10 секунди).<br>2. Следвайте горните стъпки в част Configuration<br>(Конфигуриране), за да настроите устройството.                                                                                                    |
|----------------------------------------------------------------------------------------------------|----------------------------------------------------------------------------------------------------|----------------------------------------------------------------------------------------------------|----------------------------------------------------------------------------------------------------|----------------------------------------------------------------------------------------------------|
| PT Reiniciar<br>Se o Wi-Fi Smart Water Alarm não responder aos<br>comandos, pode ser necessário redefini-lo.<br>1. Pressione e segure o botão de Controle Manual até que<br>o LED comece a piscar rapidamente (entre 5 e 10<br>segundos).<br>2. Siga as etapas acima na seção Configuração para<br>configurar o dispositivo.                                                                                                    | PL Przeskładać<br>Jeśli inteligentne gniazdo Wi-Fi nie reaguje na polecenia,<br>może być konieczne ponowne uruchomienie.<br>1. Naciśnij i przytrzymaj przycisk Sterowanie ręczne, aż<br>wskaźnik LED zacznie szybko migać (od 5 do 10 sekund).<br>2. Wykonaj powyższe kroki w sekcji Konfiguracja, aby<br>skonfigurować urządzenie.                                                                                                    | IT         Reset           Se la Wi-Fi Smart Water Alarm non risponde ai comandi, potrebbe essere necessario riavviarla.         1. Tenere premuto il pulsante di controllo manuale finché il LED non inizia a lampeggiare rapidamente (da 5 a 10 secondi).           2.         Seguire la procedura descritta nella sezione Configurazione per configurare il dispositivo.                                                                                                    | <ul> <li>FR Réinitialisation</li> <li>Si la Wi-Fi Smart Water Alarm ne répond pas aux commandes, il peut être nécessaire de la redémarrer.</li> <li>1. Appuyez sur le bouton de commande manuelle et maintenez-le enfoncé jusqu'à ce que le voyant commence à clignoter rapidement (5 à 10 secondes).</li> <li>2. Suivez les étapes ci-dessus dans la section Configuration pour configurer l'appareil.</li> </ul>                                                                                                    |                                                                                                    |
|                                                                                                    |                                                                                                    |                                                                                                    |                                                                                                    |                                                                                                    |
| EN Change Device Name                                                                                                    | RO Modificarea numelui dispozitivului                                                                                                    | HR Promiena naziva uređaja                                                                                                    | PT Alterar nome do dispositivo                                                                                                    | <b>GR</b> Αλλανή ονόματος συσκεμής                                                                                                    |
| EN Change Device Name<br>1. Tap Device List to see a list of connecteddevices.<br>2. Tap Modify Device Name and enter a new name for your<br>Wi-Fi Smart Water Alarm.                                                                                                    | RO Modificarea numelui dispozitivului<br>1. Atingeți Device List (Lista dispozitivelor) pentru a<br>vizualiza lista dispozitivelor conectate.<br>2. Atingeți Modifi Device Name (Modificare nume<br>dispozitivi și introduceți un nume nou pentru Wi-Fi Smart<br>Water Alarm.                                                                                                    | HR Promjena naziva uređaja <ol> <li>Dodirnite Popis uređaja za prikaz popisa povezanih<br/>uređaja.</li> <li>Dodirnite Promijeni naziv uređaja i unesite novi naziv za<br/>Wi-Fi Smart Water Alarm.</li> </ol>                                                                                                    | PT         Alterar nome do dispositivo           1. Toque em Lista de dispositivos para visualizar a lista de dispositivos conectados.         2. Toque em Alterar nome do dispositivo e digite um novo nome para o Wi-Fi Smart Water Alarm.                                                                                                    | GR Αλλαγή ονόματος συσκευής <ol> <li>Πατήστε την επιλογή Λίστα αυσκευών για να δείτε μια<br/>λίστα με τις συνδεδεμένες συσκευές.</li> <li>Πατήστε Τροποποίποη ονόματος αυσκευής και εισαγάγετε<br/>ένα νέο όνομα για τον έξυπνο συναγερμό νερού Wi-Fi.</li> </ol>                                                                                                    |
| EN       Change Device Name         1. Tap Device List to see a list of connecteddevices.         2. Tap Modify Device Name and enter a new name for your Wi-Fi Smart Water Alarm.         HU       Eszköznév módosítása                                                                                                    | RO         Modificarea numelui dispozitivului           1. Atingeți Device List (Lista dispozitivelor) pentru a vizualiza lista dispozitivelor conectate.         2. Atingeți Modify Device Name (Modificare nume dispozitivi și introduceți un nume nou pentru Wi-Fi Smart Water Alarm.           SK         Zmena názvu zariadenia                                                                                                    | HR         Promjena naziva uređaja           1. Dodirnite Popis uređaja za prikaz popisa povezanih uređaja.         2. Dodirnite Promijeni naziv uređaja i unesite novi naziv za Wi-Fi Smart Water Alarm.           SI         Spreminjanje imena naprave                                                                                                    | PT         Alterar nome do dispositivo           1. Toque em Lista de dispositivos para visualizar a lista de dispositivos conectados.         2. Toque em Alterar nome do dispositivo e digite um novo nome para o Wi-Fi Smart Water Alarm.           LT         Pakeiskite įrenginio pavadinimą                                                                                                    | GR         Αλλαγή ονόματος συσκευής           1. Πατήστε την επιλογή Λίστα συσκευών για να δείτε μια<br>λίστα με τις συνδεδεμένες συσκευές.           2. Πατήστε Τροποποίποη σνόματος συσκευής και εισαγάγετε<br>ένα νέο όνομα για τον έξυηνο συναγερμό νερού Wi-Fi.           IT         Modifica del nome del dispositivo                                                                                                    |
| EN         Change Device Name           1. Tap Device List to see a list of connecteddevices.         2. Tap Modify Device Name and enter a new name for your Wi-Fi Smart Water Alarm.           HU         Eszköznév módosítása           1. Érintse meg az Eszközlista elemet a csatlakoztatott eszközök listájának megtekintéséhez.         2. Érintse meg az Eszköznév módosítása elemet, és adjon meg egy új nevet a Wi-Fi Smart Water Alarm számára.                           | RO         Modificarea numelui dispozitivului           1. Atingeți Device List (Lista dispozitivelor) pentru a vizualiza lista dispozitivelor conectate.         2.           2. Atingeți Modify Device Name (Modificare nume dispozitiv) și introduceți un nume nou pentru Wi-Fi Smart Water Alarm.         SK           SK         Zmena názvu zariadenia           1. Ťuknutím na položku Device List (Zoznam zariadení) zobrazite zoznam pripojených zariadení.         2. Tuknite na položku Modify Device Name (Upraviť názov zariadenia) a zadajte nový názov alarmu Wi-Fi Water Alarm.                                              | HR         Promjena naziva uređaja           1. Dodirnite Popis uređaja za prikaz popisa povezanih uređaja.         2. Dodirnite Promijeni naziv uređaja i unesite novi naziv za Wi-Fi Smart Water Alarm.           Sl         Spreminjanje imena naprave           1. Dotaknite se seznama naprav, da si ogledate seznam priključenih naprav.           2. Dotaknite se možnosti Spremeni ime naprave in vnesite novo ime za pametni alarm za vodo Wi-Fi.                                              | PT         Alterar nome do dispositivo           1. Toque em Lista de dispositivos para visualizar a lista de dispositivos conectados.         2.           2. Toque em Alterar nome do dispositivo e digite um novo nome para o Wi-Fi Smart Water Alarm.         Email Constraints           LT         Pakeiskite įrenginio pavadinimą           1. Norėdami pamatyti prijungtų įrenginių sąrašą, bakstelėkite Įrenginių sąrašą.         2. Bakstelėkite Keisti įrenginio pavadinimą ir įveskite naują "Wi-Fi Smart Water Alarm" pavadinimą.                                                                                                    | GR         Αλλαγή ονόματος συσκευής           1. Πατήστε την επιλογή Λίστα συσκευών για να δείτε μια λίστα με τις συνδεδεμένες συσκευές.         2.           2. Πατήστε Τροποποίηση ονόματος συσκευής και εισαγάγετε ένα νέο όνομα για τον έξυπνο συναγερμό νερού Wi-Fi.           IT         Modifica del nome del dispositivo           1. Τοccare Elenco dispositivi per visualizzare l'elenco dei dispositivi collegati.           2. Τοστάτε Modifica nome dispositivo e inserire un nuovo nome per la Wi-Fi Smart Water Alarm.                                                                     |
| EN       Change Device Name         1. Tap Device List to see a list of connecteddevices.         2. Tap Modify Device Name and enter a new name for your Wi-Fi Smart Water Alarm.         HU       Eszköznév módosítása         1. Érintse meg az Eszközlista elemet a csatlakoztatott eszközki listájának megtekintéséhez.         2. Érintse meg az Eszköznév módosítása elemet, és adjon meg egy új nevet a Wi-Fi Smart Water Alarm számára.         DE       Gerätenamen ändern | RO         Modificarea numelui dispozitivului           1. Atingeți Device List (Lista dispozitivelor) pentru a vizualiza lista dispozitivelor conectate.         2.           2. Atingeți Modify Device Name (Modificare nume dispozitiv) și introduceți un nume nou pentru Wi-Fi Smart Water Alarm.         SK           SK         Zmena názvu zariadenia           1. Tuknutim na položku Device List (Zoznam zariadeni) zobrazite zoznam pripojených zariadení.         2. fuknite na položku Modify Device Name (Upraviť názov zariadenia) a zadajte nový názov alarmu Wi-Fi Water Alarm.           CZ         Upravení název zařízení | HR         Promjena naziva uređaja           1. Dodirnite Popis uređaja za prikaz popisa povezanih uređaja.         2. Dodirnite Promijeni naziv uređaja i unesite novi naziv za Wi-Fi Smart Water Alarm.           Sl         Spreminjanje imena naprave           1. Dotaknite se seznama naprav, da si ogledate seznam priključenih naprav.           2. Dotaknite se možnosti Spremeni ime naprave in vnesite novo ime za pametni alarm za vodo Wi-Fi.           SRB         Promena naziva uređaja | PT         Alterar nome do dispositivo           1. Toque em Lista de dispositivos para visualizar a lista de dispositivos conectados.         2.           2. Toque em Alterar nome do dispositivo e digite um novo nome para o Wi-Fi Smart Water Alarm.         Email: State and the state and the state and the | GR         Αλλαγή ονόματος συσκευής           1. Πατήστε την επιλογή Λίστα συσκευάν για να δείτε μια<br>λίστα με τις συνδεδεμένες συσκευός.         2.           2. Πατήστε Τροποποίηση ονόματος συσκευής και εισαγάγετε<br>ένα νέο όνομα για τον έξυηνο συναγερμό νερού Wi-Fi.           IT         Modifica del nome del dispositivo           1. Τοτοcare Elenco dispositivi per visualizzare l'elenco dei<br>dispositivi collegati.           2. Τοccare Modifica nome dispositivo e inserire un nuovo<br>nome per la Wi-Fi Smart Water Alarm.           ES         Cambiar el nombre del dispositivo |

| FR Modification du nom de l'appareil                                                                                                    | EN Share Devices                                                                                                    | DE Freigeben der Geräte                                                                                                    | SK Zdieľanie zariadení                                                                                                    | HR Podijelite Vaše alate                                                                                                    |
|----------------------------------------------------------------------------------------------------|----------------------------------------------------------------------------------------------------|----------------------------------------------------------------------------------------------------|----------------------------------------------------------------------------------------------------|----------------------------------------------------------------------------------------------------|
| 1. Appuyez sur Liste des appareils pour afficher la liste des appareils connectés.         2. Appuyez sur Modifier le nom de l'appareil et saisissez un nouveau nom pour la Wi-Fi Smart Water Alarm.         BG       Промяна на името на устройството         1. Локоснете Device List (Слисък на устройствота) за да | <ol> <li>In Profile, tap Device Sharing.</li> <li>Tap Add.</li> <li>Select the device to share.</li> <li>Enter the telephone number or emailaddress of the person you want to sharewith.</li> <li>Tap Confirm.</li> </ol>                                                                                                    | <ol> <li>Tippen Sie im Profil auf die Schaltfläche Gerätefreigabe.</li> <li>Tippen Sie auf Hinzufügen.</li> <li>Wählen Sie das Gerät aus, das Sie freigeben möchten.</li> <li>Geben Sie die Telefonnummer oder E-Mail-Adresse der<br/>Person ein, für die Sie das Gerät freigeben möchten.</li> <li>Tippen Sie auf Bestätigen.</li> </ol>                        | <ol> <li>V Profile (Profil), ťuknite na Device Sharing (Zdieľanie<br/>zariadenia).</li> <li>Ťuknite na Add (Pridať).</li> <li>Vyberte zariadenie, ktoré sa má zdieľať.</li> <li>Zadajte telefónne číslo alebo e-mailovú adresu osoby, s<br/>ktorou chcete zariadenie zdieľať.</li> <li>Ťuknite na Confirm (Potvrdiť).</li> </ol>                      | <ol> <li>U Profilu dodirnite Dijeljenje uredaja.</li> <li>Dodirnite gumb Dodaj.</li> <li>Odaberite uredaj koji želite dijeliti.</li> <li>Unesite telefonski broj ili adresu e-pošte osobe s kojo<br/>želite dijeliti.</li> <li>Dodirnite Potvrdi.</li> </ol>                                                                            |
| видите списъка на свързаните устройства.                                                                                                    | HU Oszd meg az eszközöket                                                                                                    | RO Partajare dispozitive                                                                                                    | CZ Sdílení zařízení                                                                                                    | SI Deljenje naprav                                                                                                    |
| 2. Докоснете Modify Device Name [Промяна на името на<br>устройството] и въведете ново име за Wi-Fi Smart Water<br>Alarm.                                                                                                    | <ol> <li>A Profilban érintse meg az Eszközmegosztás elemet.</li> <li>Érintse meg az Add (Hozzáadás) gombot.</li> <li>Válassza ki a megosztani kívánt eszközt.</li> <li>Adja meg annak a személynek a telefonszámát vagy<br/>e-mail címét, akivel meg szeretne osztani.</li> <li>Érintse meg a Confirm (Megerősítés) gombot.</li> </ol> | <ol> <li>În Profil, atingeți elementul Device Sharing (Partajare<br/>dispozitiv).</li> <li>Atingeți butonul Add (Adăugare).</li> <li>Selectați dispozitivul pe care doriți să îl partajați.</li> <li>Introduceți numărul de telefon sau adresa de e-mail a<br/>persoanei cu care doriți să partajați.</li> <li>Atingeți butonul Confirm (Confirmare).</li> </ol> | <ol> <li>V Profilu klepněte na Sdílení zařízení.</li> <li>Klepněte na Přidat.</li> <li>Vyberte zařízení, které chcete sdílet.</li> <li>Zadejte telefonní číslo nebo e-mailovou adresu osoby, se<br/>kterou chcete sdílet.</li> <li>Klepněte na Potvrdit.</li> </ol>                                                                                   | <ol> <li>V razdelku Profil se dotaknite možnosti Skupna rab<br/>naprav.</li> <li>Dotaknite se možnosti Dodaj.</li> <li>Izberite napravo, ki jo želite dati v skupno rabo.</li> <li>Vnesite telefonsko številko ali e-poštni naslov osebe,<br/>katero želite deliti napravo.</li> <li>Dotaknite se možnosti Potrdi.</li> </ol>           |
| SPR Podelite Vaše alate                                                                                                    | IT Bendrinti irenginius                                                                                                    | GP Συσκεμές κοινής χοήσης                                                                                                    | ES Comparte sus herramientas                                                                                                    | <b>ВС</b> Сполеляне на устройствата                                                                                                    |
| <ol> <li>U Profilu dodirnite Delenje uređaja.</li> <li>Dodirnite dugme Dodaj.</li> <li>Odaberite uređaj koji želite da delite.</li> <li>Unesite telefonski broj ili adresu e-pošte osobe s kojom<br/>Želite da delite.</li> <li>Dodirnite Potvrdi.</li> </ol>                                                          | <ol> <li>Profilyje bakstelékite Device Sharing.</li> <li>Bakstelékite Add.</li> <li>Pasirinkite irengini, kurj norite bendrinti.</li> <li>Jveskite asmens, su kuriuo norite bendrinti, telefono<br/>numerj arba el. pašto adresa.</li> <li>Bakstelékite Patvirtinti.</li> </ol>                                                        | <ol> <li>Στο Προφίλ, πατήστε Κοινή χρήση συσκευών.</li> <li>Πατήστε Προσφίλκη.</li> <li>Επιλέξτε τη συσκευή για κοινή χρήση.</li> <li>Επιλέξτε τον αριθμό τηλεφώνου ή τη διεύθυνση<br/>ηλεκτρονικού ταχυδρομείου του ατόμου με το οποίο θέλετε<br/>να κάνετε κοινή χρήση.</li> <li>Πατήστε Επιβεβαίωση.</li> </ol>                                               | <ol> <li>En Perfil, toque Compartir dispositivo.</li> <li>Toque el botón Agregar.</li> <li>Seleccione el dispositivo que desea compartir.</li> <li>Ingrese el número de teléfono o la dirección de correo<br/>electrónico de la persona con la que desea compartir.</li> <li>Toque Confirmar.</li> </ol>                                              | <ol> <li>В Profile (Профил) докоснете Device Sharin.<br/>(Споделяне на устройство).</li> <li>Докоснете бутона Add (Добавяне).</li> <li>Изберете устройството за споделяне.</li> <li>Въведете телефонния номер или имейл адреса н<br/>лицето, с което искате да споделите.</li> <li>Докоснете бутона Confirm (Потвърждаване).</li> </ol> |
| PT Compartilhe suas ferramentas                                                                                                    | PL Udostępnianie urządzenia                                                                                                    | IT Condivisione dei dispositivi                                                                                                    | FR Partage d'appareils                                                                                                    |                                                                                                    |
| <ol> <li>Em Perfil, toque em Compartilhamento de dispositivos.</li> <li>Toque no botão Adicionar.</li> <li>Selecione o dispositivo que deseja compartilhar.</li> <li>Insira o número de telefone ou endereço de e-mail da<br/>pessoa com quem deseja compartilhar.</li> <li>Toque em Confirmar.</li> </ol>             | <ol> <li>W Profilu stuknij Device Sharing (Udostępnianie<br/>urządzenia).</li> <li>Stuknij przycisk Add (Dodaj).</li> <li>Wybierz urządzenie, które chcesz udostępnić.</li> <li>Wprowadź numer telefonu lub adres e-mail osoby, której<br/>chcesz udostępnić.</li> <li>Stuknij Confirm (Potwierdź).</li> </ol>                         | <ol> <li>In Profilo, toccare Condivisione dispositivi.</li> <li>Toccare il pulsante Aggiungi.</li> <li>Selezionare il dispositivo che si desidera condividere.</li> <li>Inserire il numero di telefono o l'indirizzo e-mail della<br/>persona con cui si desidera condividere il dispositivo.</li> <li>Premere il pulsante Conferma.</li> </ol>                  | <ol> <li>Dans Profil, appuyez sur Partage des appareils.</li> <li>Appuyez sur le bouton Ajouter.</li> <li>Sélectionnez l'appareil que vous souhaitez partager.</li> <li>Saisissez le numéro de téléphone ou l'adresse<br/>électronique de la personne avec laquelle vous souhaitez<br/>partager.</li> <li>Appuyez sur le bouton Confirmer.</li> </ol> |                                                                                                    |

| EN Functions 1. Real-time detection of flooding. 2. Pattery manifering and law battery reminder                                                                                            | RO         Funcții           1. Detectarea în timp real a inundațiilor.         2. Meniterizarea bateriai ci atentionare de bateria                                                                                         | HR         Funkcije           1. Detekcija poplave u stvarnom vremenu.         2. Praćana batorija i podciatnik za pisku popupiopost                                                                                                    | PT Funções 1. Detecção de inundação em tempo real. 2. Maniteramente da bateria e lembrate de carea baixa                                                                                                    | <b>GR</b> Λειτουργίες<br>1. Ανίχνευση πλημμυρών σε πραγματικό χρόνο.<br>2. Πασαγκολούθηση, μαστορίας, και μαργθύμιση, χαμηλάς                                                                                                    |
|----------------------------------------------------------------------------------------------------|----------------------------------------------------------------------------------------------------|----------------------------------------------------------------------------------------------------|----------------------------------------------------------------------------------------------------|----------------------------------------------------------------------------------------------------|
| <ol> <li>Bactery Holmon ing and two bactery reminder.</li> <li>Historical data.</li> <li>Scenario automation linkage.</li> </ol>                                                           | <ol> <li>dentro a la parene su atençionare de baterie<br/>descărcată.</li> <li>istoric de date.</li> <li>Legătura cu automatizarea scenariilor.</li> </ol>                                                                  | <ol> <li>Pravenje valenje i posjetnik za nisku napunjenost.</li> <li>Povijest podataka.</li> <li>Veza automatizacije uređaja.</li> </ol>                                                                                                    | <ol> <li>Monto antento da bacena e temprete de carga baixa.</li> <li>Dados do histórico.</li> <li>Conexão dispositivo-automação.</li> </ol>                                                                                  | <ol> <li>παρικολουποί μπατομας και υπονουμοπ χαμπλης<br/>μησταρίας.</li> <li>Ιστορικά δεδομένα.</li> <li>Σύνδεση αυτοματίσμού σεναρίων.</li> </ol>                                                                                                    |
| HU Funkciók                                                                                                    | ···                                                                                                    | SI Funkcije                                                                                                    | LT Funkcijos                                                                                                    | IT Eunzioni                                                                                                    |
| 1. Az árvíz valós idejű észlelése.     2. Akkumulátor megfigyelés és alacsony töltöttség<br>emlékeztető.     3. Előzmény adatok.     4. Eszköz-automatizálási kapcsolat.     DE Eunktionen | SK         Funkcie           1. Detekcia zatopenia v reálnom čase.         2. Monitorovanie batérie a upozornenie na vybitú batériu.           3. Údaje z minulosti.         4. Scenár automatizácie prepojenia.            | <ol> <li>Zaznavanje poplavljanja v realnem času.</li> <li>Spremljanje stanja baterije in opomnik za prazno<br/>baterijo.</li> <li>Podatki o zgodovini.</li> <li>Povezava za avtomatizacijo naprave.</li> </ol>                                | 1. Potvynių aptikimas realiu laiku.     2. Baterijos stebėjimas ir priminimas apie baterijos<br>iššikrovimą.     3. Istoriniai duomenys.     4. Scenarijų automatizavimo susiejimas.     Pl Funkcie                          | Reitevamento in tempo reale delle inondazioni.     Monitoraggio della batteria e promemoria di batteria<br>scarica.     Jati storici.     Collegamento all'automazione dello scenario.                                                                                                    |
| 1. Erkennung von Überschwemmungen in Echtzeit                                                                                                    | CZ Funkce                                                                                                    | SRB Funkcije                                                                                                    | 1 Wykrywanie powodzi w czasie rzeczywistym                                                                                                    | ES Funciones                                                                                                    |
| <ol> <li>Batterieüberwachung und Erinnerung an schwache<br/>Batterie.</li> <li>Historische Daten.</li> <li>Verknüpfung mit Szenario-Automatisierung.</li> </ol>                            | 1. Detekce záplav v reálném čase.<br>2. Monitorování baterie a upozornění na vybitou baterii.<br>3. Historická data.<br>4. Propojení automatizace scénářů.                                                                  | <ol> <li>Detekcija poplave u stvarnom vremenu.</li> <li>Praćenje baterije i podsetnik za nisku napunjenost.</li> <li>Istorija podataka.</li> <li>Veza automatizacije uređaja.</li> </ol>                                                      | <ol> <li>Monitorowanie bateril i przypomnienie o niskim<br/>poziomie natadowania.</li> <li>Historia danych.</li> <li>Połączenie automatyzacji urządzenia.</li> </ol>                                                         | <ol> <li>Detección de inundaciones en tiempo real.</li> <li>Monitoreo de batería y recordatorio de carga baja.</li> <li>Datos históricos.</li> <li>Conexión dispositivo-automatismo.</li> </ol>                                                                                                 |
|                                                                                                    |                                                                                                    |                                                                                                    |                                                                                                    |                                                                                                    |
| FR         Fonctions           1. Détection en temps réel des inondations.                                                                                                    | EN Care and Maintenance<br>Firmware Update                                                                                                    | DE Pflege und Wartung<br>Firmware-Update                                                                                                    | SK Starostlivosť a údržba<br>Aktualizácia firmvéru                                                                                                    | HR <sup>održavanje,</sup> ažuriranje osnovnog<br>softvera                                                                                                    |
| 2. Surveillance de la batterie et rappel de batterie faible.<br>3. Historique de données<br>4. Lien avec l'automatisation des scénarios.<br>В С Функции                                    | New features may be added to the firmware embedded in<br>your Wi-Fi Smart Water Alarm. To check for updates to<br>firmware:<br>1. Tap Info.<br>2. Tap Check for Firmware Update.                                            | Der in Ihrer Wi-Fi Smart Socket integrierten Firmware<br>können neue Funktionen hinzugefügt werden.<br>Prüfen Sie, ob eine Aktualisierung der Firmware vorliegt:<br>1. Tippen Sie auf Info.<br>2. Tippen Sie auf Nach Firmware-Update suchen. | Do firmvéru zabudovaného v inteligentnom alarme Wi-Fi<br>Smart Water Alarm môžu byť pridané nové funkcie.<br>Kontrola aktualizácií firmvéru:<br>1. Ťuknite na Info.<br>2. Ťuknite na Check for Firmware Update (Skontrolovať | Nove funkcije mogu se dodati osnovnom softveru<br>ugrađenom u Wi-Fi Smart Water Alarm uređaj. Za provjeru<br>ažuriranja osnovnog softvera:<br>1. Dodirnite Info.<br>2. Dodirnite Provjeri ažuriranje firmware-a (osnovnog<br>softvera).                                                         |
| <ol> <li>откриване на наводнявания в реално време.</li> <li>Наблюдение на батерията и напомняне за изтощена<br/>батерия.</li> <li>Исторически данни.</li> </ol>                            | HU Alapszoftver Tisztításának és<br>karbantartásának frissítése<br>Új funkciókkal egészülhet ki a Wi-Fi Smart Water Alarm                                                                                                   | RO Actualizarea firmware-ului de<br>Curățare și Întreținere<br>La firmware-ul al Wi-Fi Smart Water Alarm pot fi adăugate                                                                                                    | aktualizáciu firmvéru).<br>CZ Péče a údržba<br>Aktualizace firmware                                                                                                    | Osnovna programska oprema<br>SI Posodobitev čiščenja in                                                                                                    |
| 4. Връзка устройство-автоматика.                                                                                                    | készülékbe ágyazott alapszoftver. Az<br>alapszoftver-frissítések ellenőrzéséhez:<br>1. Érintse meg az Info (Infó) elemet.<br>2. Érintse meg a Check for Firmware Update (Alapszoftver<br>frissítésének ellenőrzése) elemet. | noi funcții. Pentru a verifica dacă există actualizări ale<br>firmware-ului:<br>1. Atingeți elementul Info.<br>2. Atingeți elementul Check for Firmware Update<br>(Verificare pentru actualizare firmware).                                   | Do firmwaru zabudovaného do vašeho Wi-Fi Smart Water<br>Alarm mohou být přidány nové funkce. Chcete-li<br>zkontrolovat aktualizace firmwaru:<br>1. Klepněte na Informace.<br>2. Klepněte na Check for Firmware Update.       | VZUTZEVEILIJA<br>Osnovni programski opremi, vgrajeni v pametni alarm za<br>vodo Wi-Fi, je mogoče dodati nove funkcije. Preverjanje<br>posodobitev osnovne programske opreme:<br>1. Dotaknite se možnosti Info.<br>2. Dotaknite se možnosti Preveri za posodobitev osnovne<br>programske opreme. |

| SRB Briga i održavanje, ažuriranje<br>osnovnog softvera                                                                                                    | LT Priežiūra ir Firmware<br>atnaujinimas                                                                                                    | Φροντίδα και συντήρηση<br>GR Ενημέρωση υλικολογισμικού                                                                                                    | ES Actualización de Software Básico<br>Limpieza y Mantenimiento                                                                                                    | ВС Грижи и поддръжка<br>Актуализиране на фърмуер                                                                                                    |
|----------------------------------------------------------------------------------------------------|----------------------------------------------------------------------------------------------------|----------------------------------------------------------------------------------------------------|----------------------------------------------------------------------------------------------------|----------------------------------------------------------------------------------------------------|
| Nove funkcije mogu da se dodaju osnovnom softveru<br>ugrađenom u Wi-Fi Smart Water Alarm uređaj. Za proveru<br>ažuriranja osnovnog softvera:<br>1. Dodirnite Info.<br>2. Dodirnite Info.<br>2. Dodirnite Proveri ažuriranje firmware-a (osnovnog<br>softvera).                                                                                                    | <ol> <li>"Wi-Fi Smart Water Alarm" integruotą<br/>programinę-aparatinę įrangą gali būti pridėta naujų<br/>funkcijų. Norėdami patikrinti, ar nėra programinės įrangos<br/>naujinių:</li> <li>Bakstelėkite Informacija.</li> <li>Bakstelėkite Check for Firmware Update.</li> </ol>                                                                                                    | Στο υλικολογισμικό που είναι ενσωματωμένο στον έξυπνο<br>αυναγερμό νερού Wi-Fi μπορεί να προστεθούν νέες<br>λειτουργίες. Για να ελέγξετε για ενπμερώσεις του<br>υλικολογισμικού:<br>1. Πατήστε Πληροφορίες.<br>2. Πατήστε Έλεγχος για ενημέρωση υλικολογισμικού.                                                                                                    | Se pueden agregar nuevas funciones al software básico<br>integrado en el dispositivo Wi-Fi Smart Water Alarm. Para<br>comprobar si hay actualizaciones de software de stock:<br>1. Toque Información.<br>2. Toque Buscar actualización de firmware.                                                                                                    | Могат да се добавят нови функции към фърмуера на<br>Wi-Fi Smart Water Alarm.<br>За проверка за актуализации на фърмуера:<br>1. Докоснете Info (Информация).<br>2. Докоснете Check for Firrmware Update (Проверка за<br>актуализация на фърмуера).                                                                                                    |
| Atualização de Software Básico de<br>Limpeza e Manutenção           Novas funções podem ser adicionadas ao software básico<br>embutido no dispositivo Wi-Fi Smart Water Alarm. Para<br>verificar se há atualizações de software de estoque:<br>1. Toque em Informações.           2. Toque em Verificar atualização de firmware.                                                                                                    | Opieka i utrzymanie Podstawowa<br>aktualizacja oprogramowania           Inteligentny alarm wodny Wi-Fi można rozszerzyć o nowe<br>funkcje dzięki nowemu oprogramowaniu układowemu,<br>Aby sprawdzić dostępność aktualizacji oprogramowania<br>sprzętowego:                                                                                                    | Aggiornamento del firmware per la pulizia e la manutenzione           È possibile aggiungere nuove funzioni al firmware della Wi-Fi Smart Water Alarm.           Per verificare la presenza di aggiornamenti del firmware:           1. Premere Info.           2. Toccare Verifica aggiornamento firmware.                                                                                                    | FR         Mise a jour du micrologiciet pour te<br>nettoyage et l'entretien           De nouvelles fonctionnalités peuvent être ajoutées au<br>micrologiciel de la Wi-Fi Smart Socket.<br>Pour vérifier les mises à jour du micrologiciel :<br>1. Appuyez sur Info.           2. Appuyez sur Vérifier la mise à jour du micrologiciel.                                                                                                    |                                                                                                    |
| <ul> <li>EN Remove Device</li> <li>1. To remove the device from the applicationlist, tap Info<br/>() at the upper right-handcorner of the application.</li> <li>2. Tap Remove Device to remove the device.</li> <li>HU Eszköz eltávolítása</li> <li>1. Az eszköz alkalmazáslistáról való eltávolításához<br/>érintse meg az Info [Infó] () elemet az alkalmazás jobb<br/>felső sarkában.</li> <li>2. Érintse meg az Remove Device (Eszköz eltávolítása)<br/>elemet az eszköz eltávolításához.</li> <li>DE Gerät entfernen</li> <li>1. Um das Gerät aus der Anwendungsliste zu entfernen,<br/>tippen Sie auf Info [] in der oberen rechten Ecke der<br/>Anwendung.</li> <li>2. Tippen Sie auf Gerät entfernen, um das Gerät zu<br/>entfernen.</li> </ul> | <ul> <li>RO Eliminarea dispozitivului</li> <li>Pentru a elimina dispozitivul din lista de aplicații,<br/>atingeți elementul Info (•••) în colțul din dreapta sus al<br/>aplicației.</li> <li>Atingeți Remove Device (Eliminare dispozitiv) pentru a<br/>elimina dispozitivul.</li> <li>SK Odstránenie zariadenia</li> <li>Ak chcete zariadenie odstránif zo zoznamu aplikácií,<br/>fuknite na položku Info (•••) v pravom hornom rohu<br/>aplikácie.</li> <li>Tuknutím na Remove Device (Odstrániť zariadenie)<br/>odstránite zariadenie.</li> <li>CCE Odstranění zařízení</li> <li>Chcete-li odstanit zařízení ze seznamu aplikací,<br/>klepněte na Informace (•••) v pravém horním rohu<br/>aplikace.</li> <li>Klepnutím na Odstranění zařízení zařízení odeberete.</li> </ul> | <ul> <li>HR Uklanjanje uređaja</li> <li>1. Za uklanjanje uređaja s popisa aplikacija dodirnite Info<br/>(⊷•) u gornjem desnom kutu aplikacija dodirnite Info<br/>(•••) u gornjem desnom kutu aplikacija.</li> <li>Dodirnite Ukloni uređaj za uklanjanje uređaja.</li> <li>SI Odstranitev naprave</li> <li>1. Če želite odstraniti napravo s seznama aplikacij, se<br/>dotaknite možnosti Info (•••) v zgornjem desnem kotu<br/>aplikacije.</li> <li>Dotaknite se možnosti Odstrani napravo, če želite<br/>odstraniti napravo.</li> <li>SRB Uklanjanje uređaja</li> <li>1. Za uklanjanje uređaja s popisa aplikacija dodirnite Info<br/>(•••) u gornjem desnom uglu aplikacije.</li> <li>Dodirnite Ukloni uređaj za uklanjanje uređaja.</li> </ul> | <ul> <li>PT Remover dispositivo</li> <li>1. Para remover o dispositivo da lista de aplicativos, toque em Informações (•••) no canto superior direito do aplicativo.</li> <li>2. Toque em Remover dispositivo para remover o dispositivo.</li> <li><b>LT Pašalinti įrenginį</b></li> <li>1. Norėdami pašalinti įrenginį iš programų sąrašo, bakstelėkite Informacija (•••) viršutiniame dešiniajame programos kampe.</li> <li>2. Norėdami pašalinti įrenginį, bakstelėkite Pašalinti įrenginį.</li> <li><b>PL Wyimij urządzenie</b></li> <li>1. Aby usunąć urządzenie z listy aplikacji, dotknij Info [Informacije] (•••) parvym górnym rogu aplikacji.</li> <li>2. Stuknij Remove Device (Usuń urządzenie) aby usunąć urządzenie.</li> </ul> | <ul> <li>GR Αφαίρεση συσκευής</li> <li>1. Για να αφαιρέσετε τη συσκευή από τη λίστα εφαρμογών,<br/>πατήστε Πληροφορίες [•••] στην επάνω δεξιά γωνία της<br/>εφαρμογής.</li> <li>2. Πατήστε Κατάργηση συσκευής για να καταργήσετε τη<br/>συσκευή.</li> <li>T Rimozione del dispositivo dall'elenco delle<br/>applicazioni, toccare il pulsante Info [•••] nell'angolo<br/>superiore destro dell'applicazione.</li> <li>2. Toccare Rimuovi dispositivo per eliminare il dispositivo.</li> <li>ES Retire el dispositivo da la esquina superior derecha de<br/>la aplicación [•••] en la esquina superior derecha de<br/>la aplicación.</li> <li>2. Toque Eliminar dispositivo para eliminar el dispositivo.</li> </ul> |

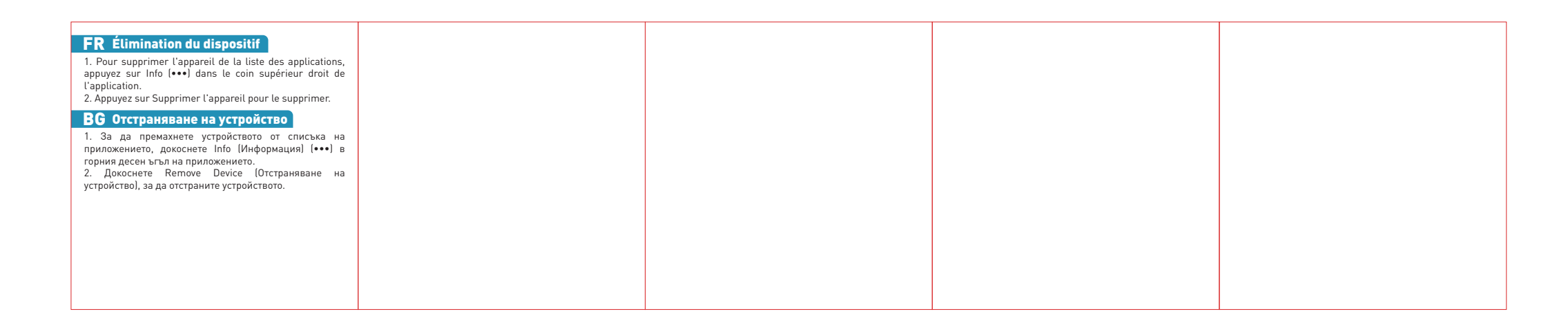